# CASBEE すまい改修チェックリスト 評価ソフトウェア 入力の手引き

## 目 次

| 1. | 評価ソフトウェアの概要・・・・・・・・・・・・                                 | 1 |
|----|---------------------------------------------------------|---|
| 2. | 入力方法 ・・・・・・・・・・・・・・・・・・・・・・・<br>2-1「結果」シート<br>2-2 評価シート | 2 |
| З. | 評価結果の表示 ・・・・・・・・・・・・・・・・・・・・・・・・・・・・・・・・・・・・            | 6 |

### 1. 評価ソフトウェアの概要

- 本評価ソフトウェアを利用するためには、パソコンに Microsoft Excel がインストールされている必要があります。また、本マニュアルは Microsoft Excel の基本的な操作ができることを前提としています。
- ・ 評価ソフトウェアには、評価結果の表示や建物概要を入力する「結果」シートと、「健康」 「省エネ」「長寿命」という評価レベルを入力する3つの評価シートの計4シートが用意さ れています。
- ・ 「結果」シートに建物概要等を入力し、「健康」「省エネ」「長寿命」の3シートに性能レベ ルを入力すると、「結果」シートに評価結果が表示されます。
- ・ 評価を行う際には「評価マニュアル」を参照下さい。

   (http://www.ibec.or.jp/CASBEE/cas\_home/kaisyu\_checklist/からダウンロード可能)
- ・ 以下に各シートの機能を示します。

| シート名称 | 機能                                                             |  |  |
|-------|----------------------------------------------------------------|--|--|
| 「結果」  | <ul> <li>・評価結果を表示</li> <li>・評価対象住宅の概要、改修概要を入力</li> </ul>       |  |  |
| 「健康」  | ・「1.すまいを快適・健康・安心にする」について評価レベルを入力<br>(断熱性や暖冷房計画、バリアフリー等に関する7項目) |  |  |
| 「省エネ」 | ・「2.エネルギーを大切に使う」について評価レベルを入力<br>(断熱性、設備等の住宅の省エネ性等に関する7項目)      |  |  |
| 「長寿命」 | ・「3.すまいを長く使い続ける」について評価レベルを入力<br>(耐久性、耐震性、維持管理の容易性に関する3項目)      |  |  |

表 1. 各シートの機能

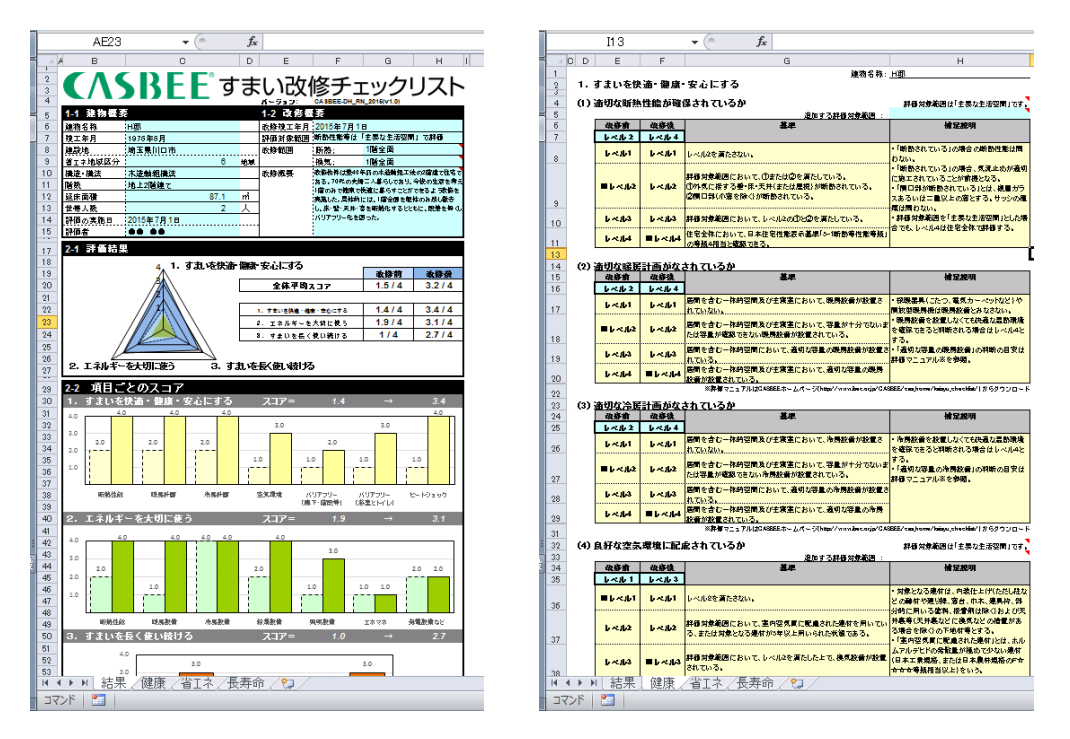

図 1. シート画面(左:「結果」、右「健康」)

## 2. 入力方法

#### 2-1「結果」シート

・ 「結果」シートでは、「1-1 建物概要」「1-2 改修概要」について以下の項目を入力します。

| 入力項目    | 概要                                                        |  |
|---------|-----------------------------------------------------------|--|
| 建物名称    | 建物の名称を自由に入力する。本欄で入力した建物名称は、「健康」「省エ                        |  |
|         | ネ」「長寿命」の各評価シートの上部に、自動転記される。                               |  |
| 竣工年月    |                                                           |  |
| 建設地     | 評価対象仕毛の情報を入力する。<br>ツツェネ地球区八は、  建築地の古町社際に 基ツナス1、  のまでの区八た1 |  |
| 省エネ地域区分 | ※有工不地域区分は、建設地の市町村等に該当りる1~8までの区分を入                         |  |
| 構造・構法   |                                                           |  |
| 階数      | 評価対象住宅の情報を入力する。                                           |  |
| 延床面積    | ※増築を含む改修の場合や、改修前後で世帯人数が変化する場合は、改修                         |  |
| 世帯人数    | 後の状況を入力する。                                                |  |
| 評価の実施日  | 証何た実体した日日し証何本の反義たりもよて                                     |  |
| 評価者     | 音伽を夫施した日竹と評価有の有則を入力する。                                    |  |

表 2. 「1-1 建物概要」の入力項目

表 3. 「1-2 改修概要」の入力項目

| 入力項目   | 概要                                  |
|--------|-------------------------------------|
| 改修竣工年月 | 改修工事が竣工した年月を入力する。                   |
| 評価対象範囲 | 断熱性能等の評価を、「住宅全体」で実施するか、「主要な生活空間」で実  |
|        | 施するのかを選択する。                         |
|        | 本欄で選択した評価対象範囲は、「健康」シート(1)適切な断熱性能が確保 |
|        | されているか、(4)良好な空気環境に配慮されているか、「省エネ」シート |
|        | (1)適切な断熱性能が確保されているか、の入力欄に自動転記される。   |
| 改修範囲   | 改修工事のうち、「断熱」および「換気」に関する改修を実施した範囲を   |
|        | 入力する。記入例:住宅全体、1階全面、LDK 等            |
| 改修概要   | 具体的な改修内容、改修範囲などを簡潔に記入する。            |
|        | 「省エネ」シート(7)太陽光発電や家庭用燃料電池等が設置されている   |
|        | かで「⑤その他」を評価する場合は、具体的な取組みを記入する。      |

| 1-1 建物概要 |           |      | 1-2 改修概要 |                   |                       |                                      |
|----------|-----------|------|----------|-------------------|-----------------------|--------------------------------------|
| 建物名称     | H邸        |      |          | 改修竣工年月            | 2015年7月1日             | 3                                    |
| 竣工年月     | 1976年6月   |      |          | 評価対象範囲            | 断熱性能等は                | 「主要な生活空間」で評価                         |
| 建設地      | 埼玉県川口市    |      |          | 改修範囲              | 断熱;                   | 1階全面                                 |
| 省エネ地域区分  |           | 6    | 地域       |                   | 換気;                   | 1階全面                                 |
| 構造·構法    | 木造軸組構法    |      |          | 改修概要              | 改修物件は築40              | )年弱の木造軸組工法の2階建て                      |
| 階数       | 地上2階建て    |      |          |                   | 住宅である。701<br>生活を考え1階の | 弋の天婦二人春らしであり、今後の<br>)みで健康で快適に募らすことがで |
| 延床面積     |           | 87.1 | m        |                   | きるよう改修を実              | 震施した。具体的には、1階全面を躯                    |
| 世帯人数     |           | 2    | 人        |                   | 体のみ残し撤去               | し、床・壁・天井・窓を断熱化すると                    |
| 評価の実施日   | 2015年7月1日 |      |          | ともに、段差を無くしハリアフリー化 |                       | くしハリアフリー化を図った。                       |
| 評価者      |           |      |          |                   |                       |                                      |

図 2. 「結果」シートの入力例

#### 2-2 評価シート

- 評価シートの表示
  - ・ 「健康」「省エネ」「長寿命」の評価シートを開くと以下が表示されます。
  - ・ 次ページ以降の説明を参考に、全ての項目について改修前後のレベルを選択して下さい。

| 項目        | 表示内容                            |
|-----------|---------------------------------|
| 建物名称      | 「結果」シートへの入力情報が自動転記される。          |
| 評価対象範囲    | 「結果」シートの「評価対象範囲」欄で選択した情報(「住宅全体」 |
|           | あるいは「主要な生活空間」)が自動転記される。         |
|           | ※評価項目 1.(1)、1.(4)、2.(1)のみ       |
| 各項目の評価基準表 | ・改修前、改修後の評価レベルの入力欄。             |
|           | ・評価の基準。                         |
|           | ・評価のための補足説明。                    |
| 追加する評価対象範 | 「主要な生活空間」が表示された項目で、「主要な生活空間」以外で |
| 囲の入力欄     | 評価対象としたい場合の入力欄。                 |

表 4. 評価シートで表示される内容

#### 1. すまいを快適・健康・安心にする

(1) 適切な断熱性能が確保されているか

評価対象範囲は「住宅全体」です。

建物名称:<u>H邸</u>

| 改修前  | 改修後  | 基準                                                                                | 補足説明                                                                                                    |
|------|------|-----------------------------------------------------------------------------------|----------------------------------------------------------------------------------------------------|
| —    | -    |                                                                                   |                                                                                                    |
| レベル1 | レベル1 | レベル2を満たさない。                                                                       | ・「断熱されている」の場合の断熱性能は<br>問わない。                                                                                         |
| レベル2 | レベル2 | 評価対象範囲において、①または②を満たしている。<br>①外気に接する壁・床・天井(または屋根)が断熱されている。<br>②開口部(小窓を除く)が断熱されている。 | <ul> <li>・「断熱されている」の場合、気流止めが適切に施工されていることが前提となる。</li> <li>・「開口部が断熱されている」とは、複層ガラスあるいは二重以上の窓とする。サッシの種類は問わない。</li> </ul> |
| レベル3 | レベル3 | 評価対象範囲において、レベル2の①と②を満たしている。                                                       | ・評価対象範囲を「主要な生活空間」とした<br>場合でも、レベル4は住宅全体で評価す                                                                           |
| レベル4 | レベル4 | 住宅全体において、日本住宅性能表示基準「5-1断熱等性能等<br>級」の等級4相当と確認できる。                                  | <b>ຈ</b> .                                                                                                    |

#### (2) <u>適切な暖房計画がなされているか</u>

| 改修前  | 改修後  | 基準                                                        | 補足説明                                                |
|------|------|-----------------------------------------------------------|-----------------------------------------------------|
| _    | -    |                                                           |                                                     |
| レベル1 | レベル1 | 居間を含む一体的空間及び主寝室において、暖房設備が設置<br>されていない。                    | ・採暖器具(こたつ、電気カーペットなど)や<br>開放型暖房機は暖房設備とみなさない。         |
| レベル2 | レベル2 | 居間を含む一体的空間及び主寝室において、容量が十分でな<br>いまたは容量が確認できない暖房設備が設置されている。 | ・暖房設備を設置しなくても快適な温熱環<br>境を確保できると判断される場合はレベル4<br>とする。 |
| レベル3 | レベル3 | 居間を含む一体的空間において、適切な容量の暖房設備が設置されている。                        | ・「適切な容量の暖房設備」の判断の目安<br>は評価マニュアル※を参照。                |
| レベル4 | レベル4 | 居間を含む一体的空間及び主寝室において、適切な容量の暖<br>房設備が設置されている。               |                                                     |

※評価マニュアルはCASBEEホームページ(http://www.ibec.orjp/CASBEE/cas\_home/kaisyu\_checklist/)からダウンロード

#### (3) 適切な冷房計画がなされているか

| 改修前  | 改修後  | 基準                                     | 補足説明                                        |
|------|------|----------------------------------------|---------------------------------------------|
| 1    | -    |                                        |                                             |
| レベル1 | レベル1 | 居間を含む一体的空間及び主寝室において、冷房設備が設置<br>されていない。 | ・冷房設備を設置しなくても快適な温熱環<br>境を確保できると判断される場合はレベル4 |
| レベル2 | レベル2 | 居間を含む一体的空間及び主寝室において、容量が十分でな            | とする。<br>・「適切な容量の冷房設備」の判断の目安                 |

図 3.「健康」シート

② 評価レベルの入力

- 各評価項目について、表右の「補足説明」欄や評価マニュアルを参考に、改修前と改修後の評価レベルを選択します。
- 評価基準表の左上の紫色のセルにカーソルをあわせクリックすると、評価レベルの選択肢 が表示されるので、基準にあてはまるレベルを選択して下さい。
- レベルを選択すると評価基準表の該当レベルに「■」マークが表示されます。

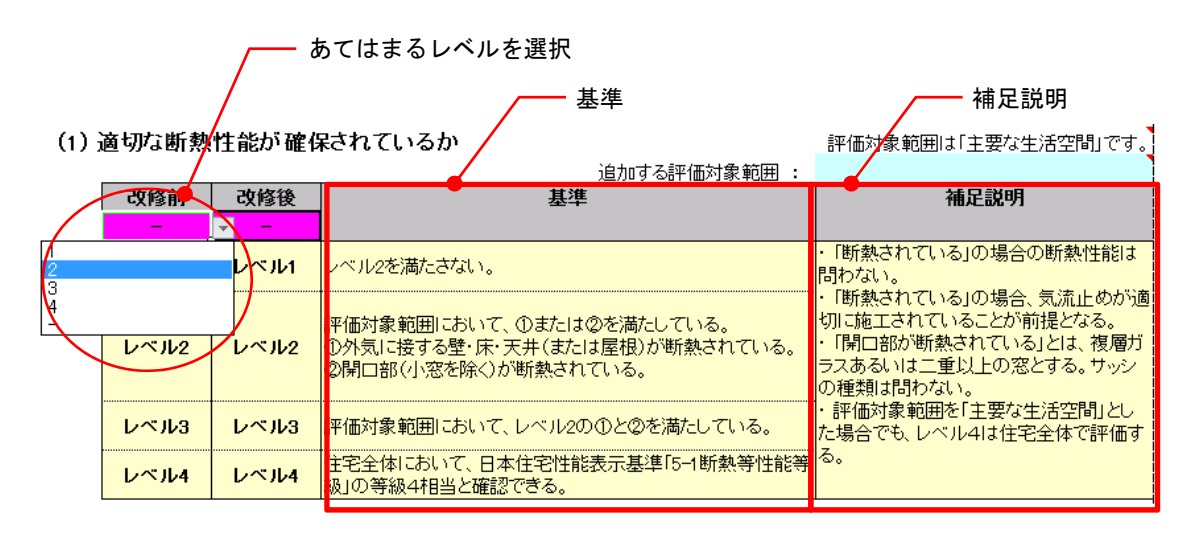

#### ― レベルを選択すると、表中に「■」が表示される

(1) 適切な断熱性能が確保されているか

\_ 評価対象範囲は「主要な生活空間」です。

|       |      | 追加する評価対象範囲 :                                                                      |                                                                                                |
|-------|------|-----------------------------------------------------------------------------------|------------------------------------------------------------------------------------------------|
| 改修前   | 改修後  | 基準                                                                                | 補足説明                                                                                           |
| レベル 2 | / -  |                                                                                   |                                                                                                |
| レベル1  | レベル1 | レベル2を満たさない。                                                                       | ・「断熱されている」の場合の断熱性能は<br>問わない。                                                                   |
| ■レベル2 | レベル2 | 評価対象範囲において、①または②を満たしている。<br>①外気に接する壁・床・天井(または屋根)が断熱されている。<br>②開口部(小窓を除く)が断熱されている。 | ・「断熱されている」の場合、気流止めが適切に施工されていることが前提となる。<br>・「開口部が断熱されている」とは、複層ガラスあるいは二重以上の窓とする。サッシ<br>の種類は問わない。 |
| レベル3  | レベル3 | 評価対象範囲において、レベル2の①と②を満たしている。                                                       | ・評価対象範囲を「主要な生活空間」とした<br>場合でも、レベル4は住宅全体で評価す                                                     |
| レベル4  | レベル4 | 住宅全体において、日本住宅性能表示基準「5-1断熱等性能等<br>級」の等級4相当と確認できる。                                  | る.                                                                                             |

#### ── 改修前後ともレベルを選択する

(1) 適切な断熱性能が確保されているか

評価対象範囲は「主要な生活空間」です。

|   |       |       | 追加する評価対象範囲 :                                                                      |                                                                                                |
|---|-------|-------|-----------------------------------------------------------------------------------|------------------------------------------------------------------------------------------------|
| / | 改修前   | 改修後   | 基準                                                                                | 補足説明                                                                                           |
| Q | レベル 2 | レベル 4 |                                                                                   |                                                                                                |
|   | レベル1  | レベル1  | レベル2を満たさない。                                                                       | ・「断熱されている」の場合の断熱性能は<br>問わない。                                                                   |
|   | ■レベル2 | レベル2  | 評価対象範囲において、①または②を満たしている。<br>①外気に接する壁・床・天井(または屋根)が断熱されている。<br>②開口部(小窓を除く)が断熱されている。 | ・「断熱されている」の場合、気流止めが適切に施工されていることが前提となる。<br>・「開口部が断熱されている」とは、複層ガラスあるいは二重以上の窓とする。サッシ<br>の種類は問わない。 |
|   | レベル3  | レベル3  | 評価対象範囲において、レベル2の①と②を満たしている。                                                       | ・評価対象範囲を「主要な生活空間」とした<br>場合でも、レベル4は住宅全体で評価す                                                     |
|   | レベル4  | ■レベル4 | 住宅全体において、日本住宅性能表示基準「5-1断熱等性能等<br>級」の等級4相当と確認できる。                                  | <b>る</b> 。                                                                                     |

図 4. 評価レベルの入力例

③追加する評価対象範囲の入力

- 「結果」シートの評価対象欄で「主要な生活空間」を選択した場合、「1.(1)適切な断熱性能 が確保されているか」、「1.(4)良好な空気環境に配慮されているか」、「2.(1)適切な断熱性能 が確保されているか」の評価基準表の右上に、「評価対象範囲は「主要な生活空間」です。」 との文字と、追加する評価対象範囲の入力欄が水色のセルで表示されます。
- 主要な生活空間とは、①居間を含む一体的空間、②寝室、③浴室、④洗面所(脱衣所)、⑤
   トイレ、および⑥それらをつなぐ移動空間のことですが、これらに加えて評価対象範囲に
   追加したい室がある場合は、水色のセルに室名を入力して下さい。追加の必要がない場合
   は、未入力のままで構いません。
- なお「2.(1)適切な断熱性能が確保されているか」の表示欄には、「1.(1)適切な断熱性能が 確保されているか」に入力した情報が自動的に表示されます。また、「1.(4)良好な空気環 境に配慮されているか」は、それらと異なる室を追加しても構いません。

| (1) 適切な断熱性能が確保されて |       |       | 保されているか<br>追加する評価対象範囲                                                             | 評価対象範囲は「主要な生活空間」です。<br>2階子供室                                                               |
|-------------------|-------|-------|-----------------------------------------------------------------------------------|--------------------------------------------------------------------------------------------|
|                   | 改修前   | 改修後   | 基準                                                                                | 補足説明                                                                                       |
|                   | レベル 2 | レベル 4 |                                                                                   |                                                                                            |
|                   | レベル1  | レベル1  | レベル2を満たさない。                                                                       | ・「断熱されている」の場合の断熱性能は<br>問わない。                                                               |
|                   | ■レベル2 | レベル2  | 評価対象範囲において、①または②を満たしている。<br>①外気に接する壁・床・天井(または屋根)が断熱されている。<br>②開口部(小窓を除く)が断熱されている。 | ・「断熱されている」の場合、気流止めが適切に施工されていることが前提となる。<br>・「開口部が断熱されている」とは、複層ガラスあるいは二重以上の窓とする。サッシの種類は問わない。 |
|                   | レベル3  | レベル3  | 評価対象範囲において、レベル2の①と②を満たしている。                                                       | ・評価対象範囲を「主要な生活空間」とした<br>場合でも、レベル4は住宅全体で評価す                                                 |
|                   | レベル4  | ■レベル4 | 住宅全体において、日本住宅性能表示基準「5-1断熱等性能等<br>級」の等級4相当と確認できる。                                  | <b>බ</b> ං                                                                                 |

図 5. 追加する評価対象範囲の入力例

## 3. 評価結果の表示

#### 3-1 「結果」シートの見方

 上記2の作業を全て終えると「結果」シートが完成します。「結果」シートには、本シート で入力した建物概要や改修概要の情報、評価シートで評価レベルを入力した情報および計 算された結果が表示されます。

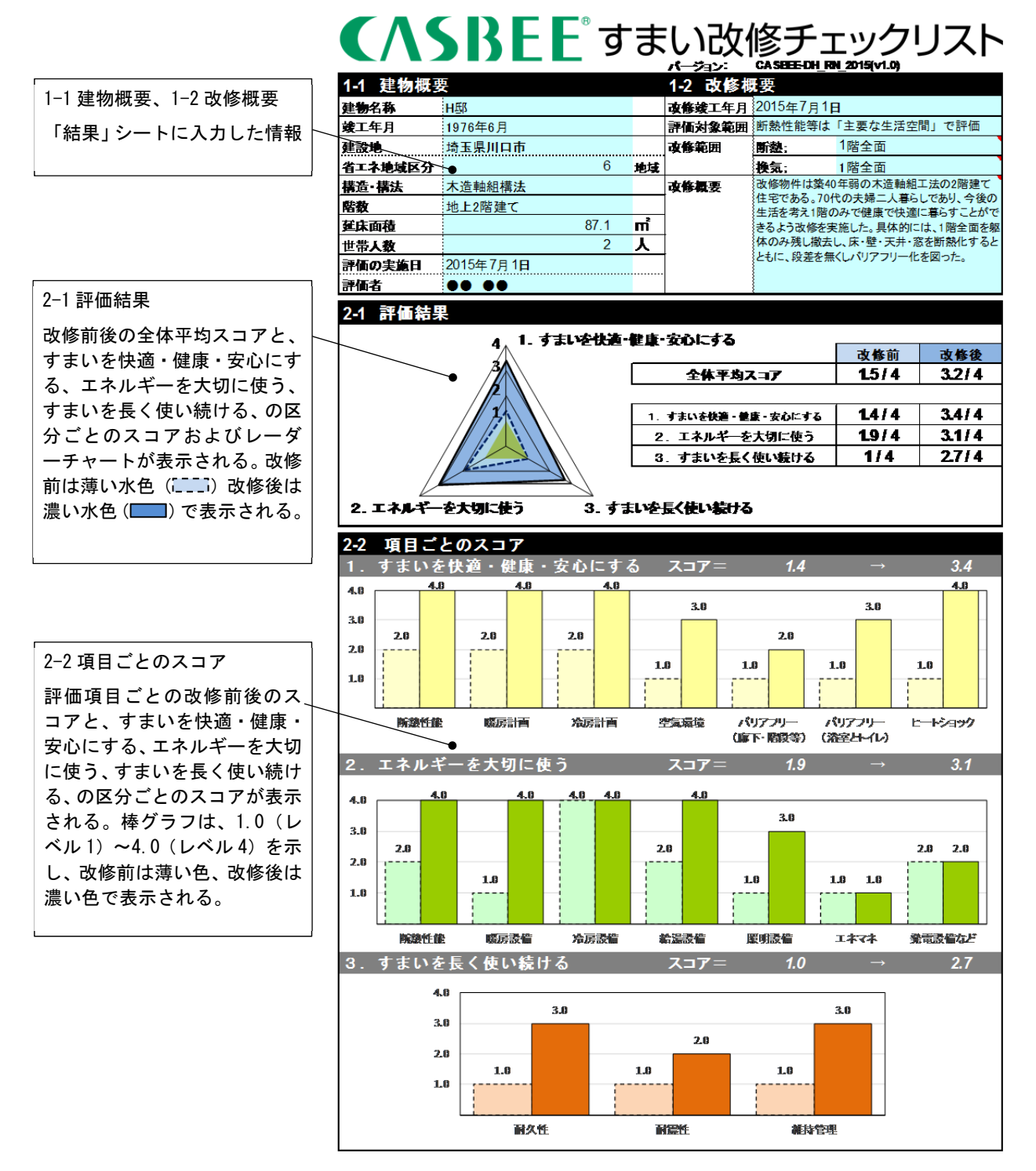

図 6.「結果」シートの表示例

#### 3-2 スコアの計算方法(参考)

- ① 評価項目ごとのスコア
  - ・ 評価項目ごとのスコアには、選択した評価レベルがそのままスコアに換算されます。

| 評価レベル | スコア |
|-------|-----|
| レベル1  | 1.0 |
| レベル2  | 2.0 |
| レベル3  | 3.0 |
| レベル4  | 4.0 |

表 5. 評価レベルのスコア換算

- ② 区分ごとのスコア(1.すまいを快適・健康・安心にする、2.エネルギーを大切に使う、3.すまいを長く使い続ける)
  - 区分ごとのスコアは、その区分の評価項目のスコアの平均値であり、4 点満点中のスコア が評価ソフトウェアにより自動計算されます。項目ごとのスコアの重みは等価のため、単 純平均値となります。
- ③ 全体平均スコア
  - 全17項目の平均スコアであり、4点満点中のスコアが評価ソフトウェアにより自動計算されます。

|                    | 改修前   | 改修後     |
|--------------------|-------|---------|
| 全体平均スコア            | 1.5/4 | 3.1/4   |
|                    |       |         |
| 1. すまいを快適・健康・安心にする | 1.4/4 | 3.3 / 4 |
| 2. エネルギーを大切に使う     | 1.9/4 | 3/4     |
| 3. すまいを長く使い続ける     | 1/4   | 2.7 / 4 |

図 7. 全体平均スコアと区分ごとのスコアの表示